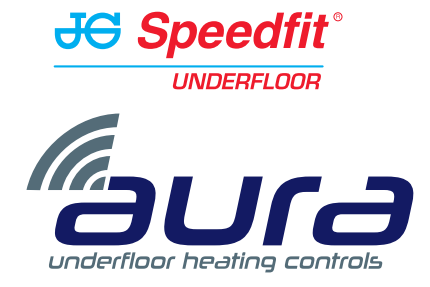

## The Heating Schedule Explained

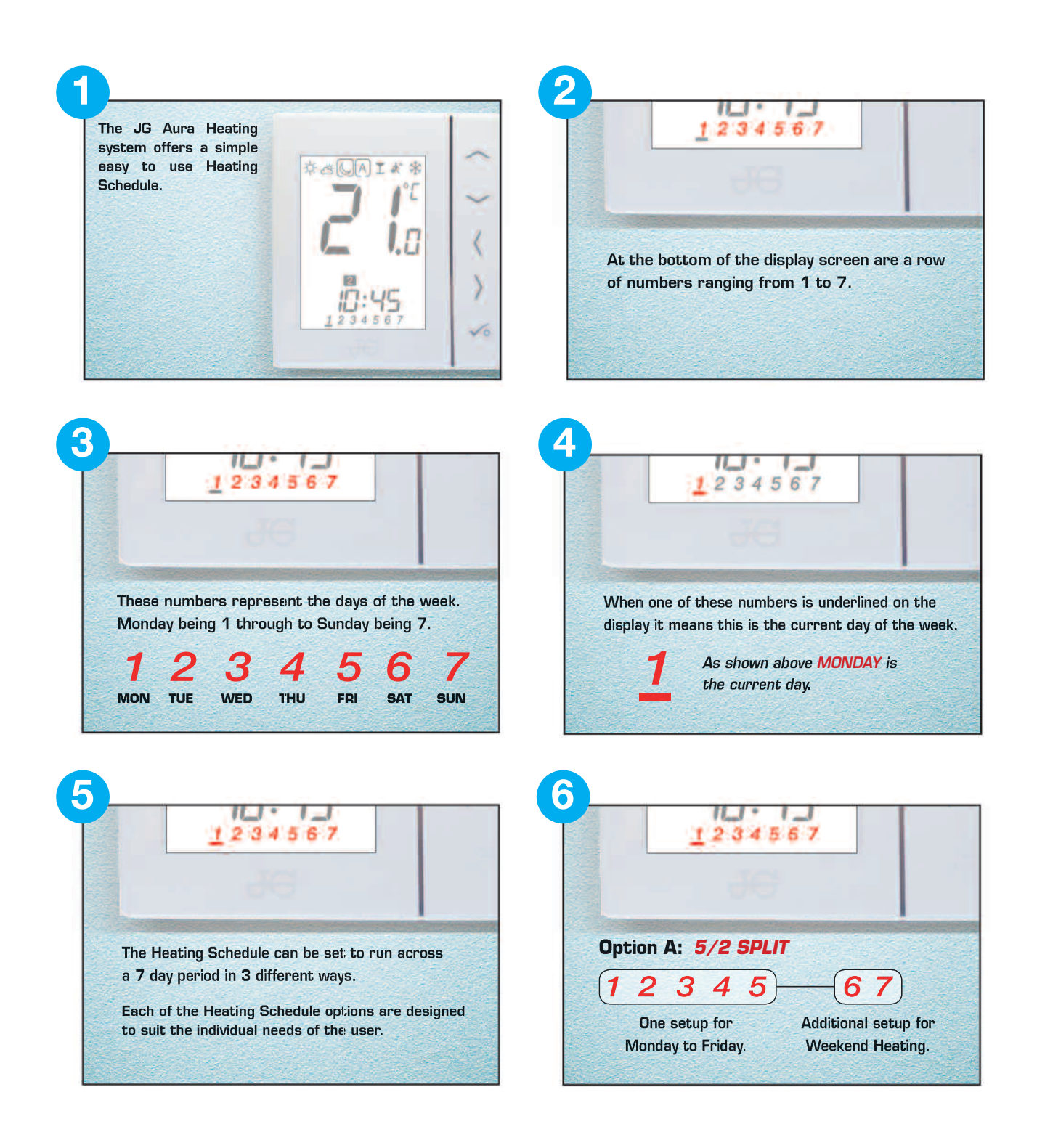

## The Heating Schedule Explained Continued

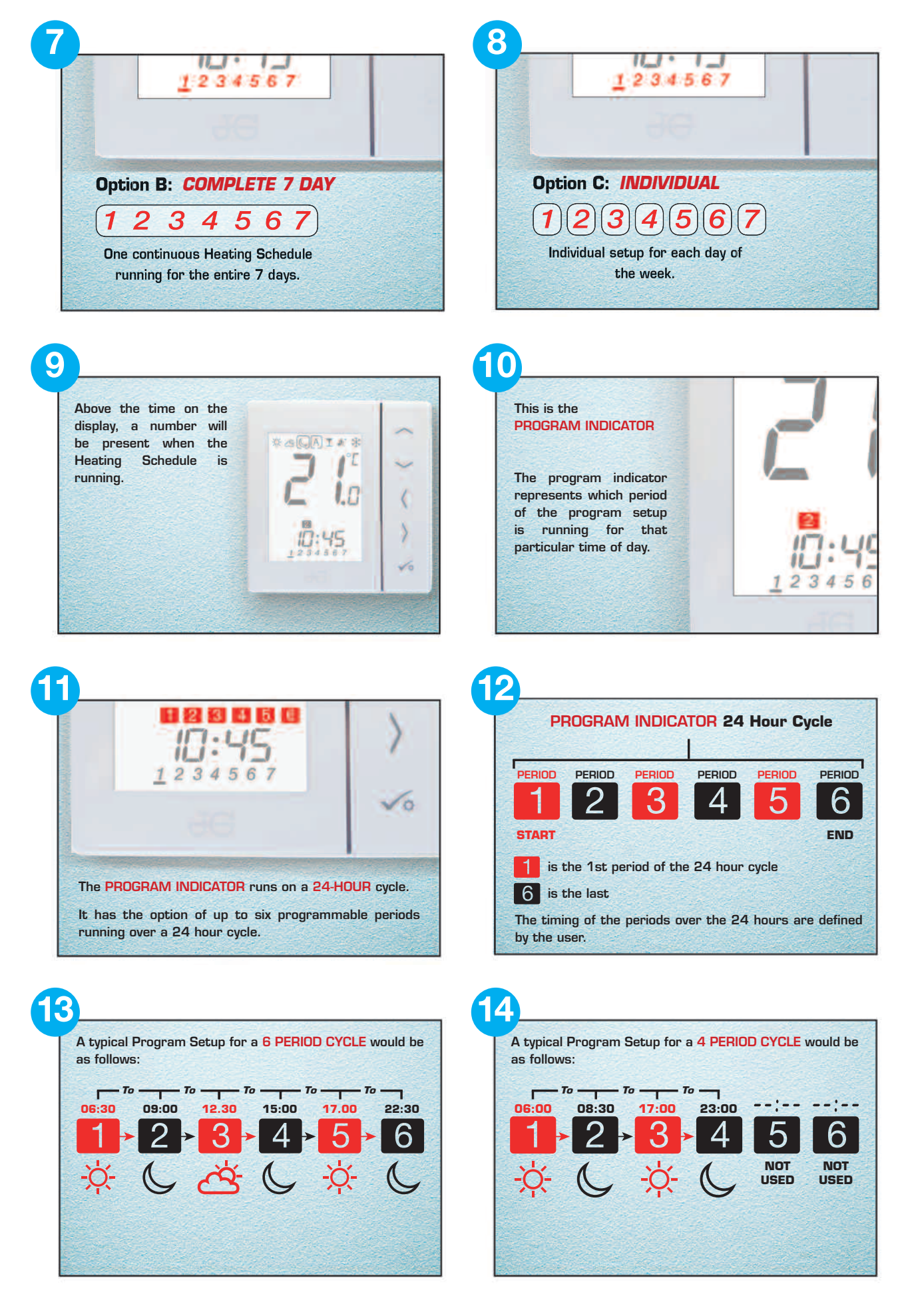

## The Heating Schedule Explained Continued

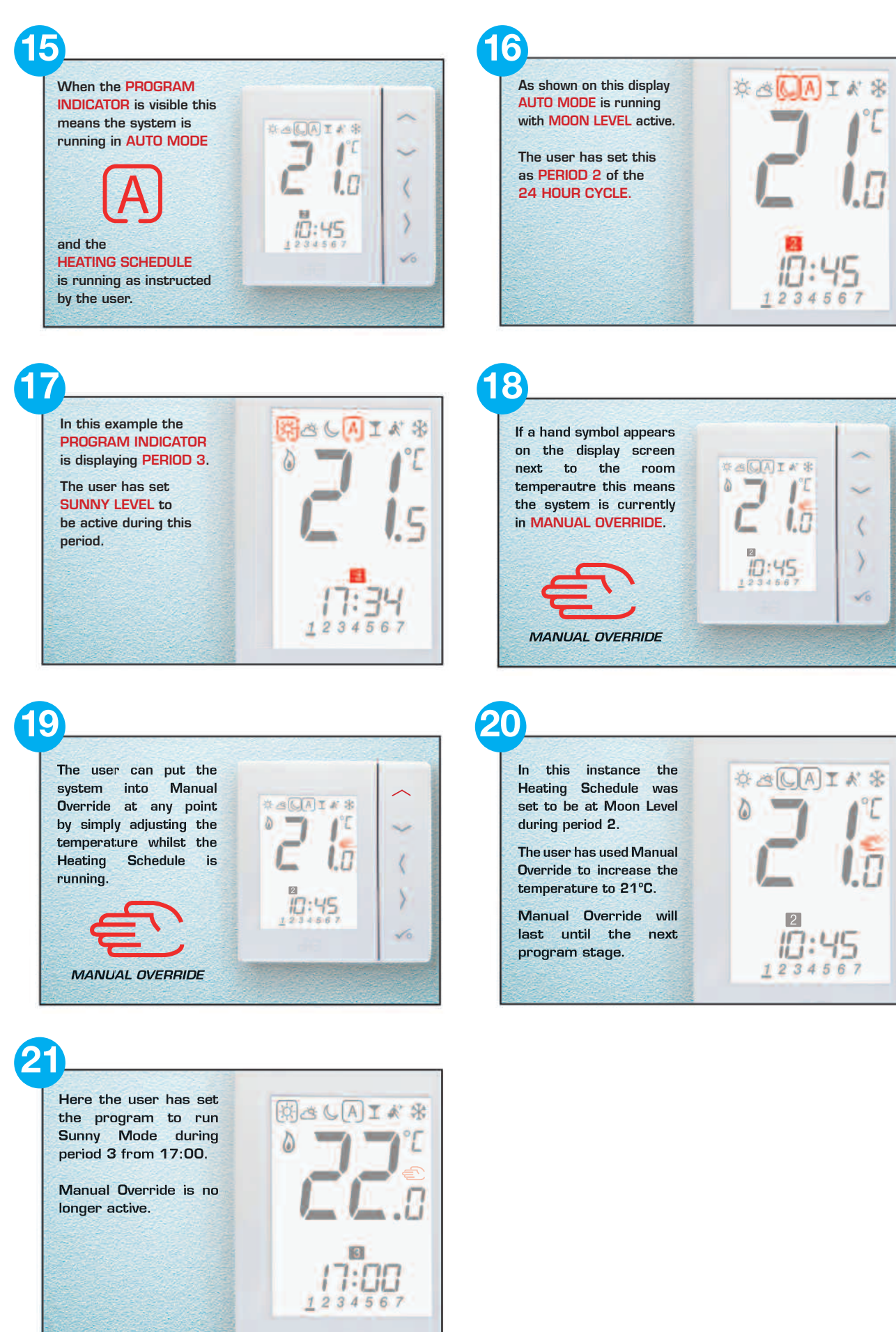